## ΟΔΗΓΙΕΣ ΠΡΟΣ ΤΟΥΣ ΦΟΙΤΗΤΕΣ ΓΙΑ ΤΗΝ ΗΛΕΚΤΡΟΝΙΚΗ ΕΓΓΡΑΦΗ ΤΟΥΣ ΣΕ ΕΡΓΑΣΤΗΡΙΑΚΑ ΤΜΗΜΑΤΑ

## ΠΡΟΣΟΧΗ ΑΥΤΗ Η ΔΙΑΔΙΚΑΣΙΑ ΑΦΟΡΑ ΜΟΝΟΝ ΣΤΗ ΚΑΤΟΧΥΡΩΣΗ ΘΕΣΗΣ ΣΕ ΕΡΓΑΣΤΗΡΙΑΚΑ ΤΜΗΜΑΤΑ ΤΩΝ ΜΑΘΗΜΑΤΩΝ ΣΤΑ ΟΠΟΙΑ ΘΑ ΕΓΓΡΑΦΕΙΤΕ ΚΑΤΑ ΤΟ ΕΑΡΙΝΟ ΕΞΑΜΗΝΟ 2014-15. ΔΕΝ ΕΠΗΡΕΑΖΕΙ ΤΗΝ ΗΛΕΚΤΡΟΝΙΚΗ ΔΗΛΩΣΗ ΘΕΩΡΗΤΙΚΩΝ ΚΑΙ ΕΡΓΑΣΤΗΡΙΑΚΩΝ ΜΑΘΗΜΑΤΩΝ ΤΗΝ ΟΠΟΙΑ ΘΑ ΚΑΝΕΤΕ ΜΕ ΤΟΝ ΤΡΟΠΟ ΠΟΥ ΓΝΩΡΙΖΕΤΕ ΚΑΙ ΕΦΑΡΜΟΖΑΤΕ ΜΕΧΡΙ ΤΩΡΑ.

## Την πρώτη μέρα των εγγραφών (3 Μαρτίου) και ώρα 9:00 θα

ξεκλειδωθούν τα Εργαστηριακά Μαθήματα του Τμήματός στο eclass. Για να κατοχυρώσετε θέση στο εργαστηριακό τμήμα του κάθε μαθήματος που θέλετε ακολουθείτε την παρακάτω πορεία:

- Μπαίνετε στο eclass στο λογαριασμό σας. Σύνδεση χρήστη δεξιά με όνομα χρήστη και συνθηματικό και Είσοδος.
- Από τον Κατάλογο Μαθημάτων κάνετε τικ και επιλέγετε το μάθημα σε εργαστηριακό τμήμα του οποίου θέλετε να κατοχυρώσετε θέση. Τα μαθήματα αυτά θα έχουν τίτλο: ΕΡΓΑΣΤΗΡΙΟ ΤΑΔΕ ΜΑΘΗΜΑΤΟΣ (ΜΟΝΟΝ ΓΙΑ ΕΓΓΡΑΦΕΣ ΦΟΙΤΗΤΩΝ). (εμφανίζεται πράσινο τικ στο μάθημα)

ΕΡΓΑΣΤΗΡΙΟ ΤΡΟΦΙΜΩΝ (ΜΟΝΟΝ ΓΙΑ ΕΓΓΡΑΦΕΣ ΦΟΙΤΗΤΩΝ) (ΤΤΤ136) ΣΠΥΡΙΔΩΝ ΠΑΠΑΔΑΚΗΣ

- 3. Μπαίνετε στο Χαρτοφυλάκιο χρήστη. Το εργαστήριο αυτό εμφανίζεται πλέον στο χαρτοφυλάκιό σας. Μπαίνετε στο μάθημα αυτό και κατόπιν στις Ομάδες χρηστών όπου εμφανίζονται τα διαθέσιμα τμήματα. Διαβάζετε τα σχόλια για κάθε τμήμα και κάνετε κλικ στο κουτάκι εγγραφή (<sup>2</sup>/<sub>2</sub>) στο τμήμα που επιθυμείτε και μπορείτε να εγγραφείτε και δεν είναι γεμάτο. Αυτό είναι, κλείσατε θέση στο συγκεκριμένο τμήμα.
- 4. Αν κάνατε λάθος στο Τμήμα που δηλώσατε και θέλετε να εγγραφείτε σε κάποιο άλλο τμήμα ή να μην γραφείτε καθόλου σ΄ αυτό το εργαστήριο ακολουθείτε την εξής πορεία: Πηγαίνετε στο Χαρτοφυλάκιο χρήστη, στο μάθημα και πατάτε απεγγραφή ( 2) και επιβεβαίωση. Έχετε πλέον διαγραφεί τελείως από το μάθημα και μπορείτε να ξαναπάτε στο βήμα 2.
- Επαναλαμβάνετε την ίδια διαδικασία από το βήμα 2 και για τα υπόλοιπα εργαστήρια.
- 6. Έξοδος χρήστη και τέλος